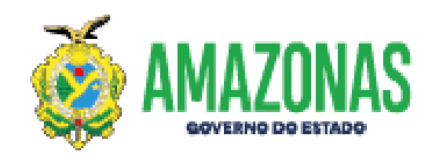

## ORIENTAÇÕES PARA ATUALIZAÇÃO DE PLANO DE TRABALHO NO SISTEMA SISCONV

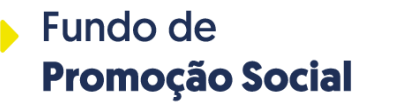

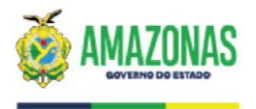

**PASSO 1:** APÓS FAZER LOGIN COM USUÁRIO E SENHA DO RESPONSÁVEL LEGAL DA INSTITUIÇÃO CADASTRADO NO SISCONV, NA PÁGINA INICIAL CLICAR EM "DETALHAR PLANO DE TRABALHO";

| ite (CNPJ): |                                                                                                    |  |
|-------------|----------------------------------------------------------------------------------------------------|--|
|             |                                                                                                    |  |
|             |                                                                                                    |  |
|             |                                                                                                    |  |
|             | L Menu Convenente                                                                                     |  |
|             | Incluir Novo Ente                                                                                     |  |
|             | Gerenciar Dados do Ente                                                                               |  |
|             | Criar <b>Solicitação de Habilitação</b> ou <b>Solicitação de Atualização dos</b><br>Dados para o Ente |  |
|             | Consultar Solicitação de Habilitação                                                                  |  |
|             | Substituir Representante/Responsável Legal Ente                                                       |  |
|             | Incluir Novo Interveniente                                                                            |  |
|             | Consultar Interveniente                                                                               |  |
|             | Prestação de Contas                                                                                   |  |
|             | E Menu Plano de Trabalho                                                                              |  |
|             | Incluir Novo Plano de Trabalho                                                                        |  |
|             | Detalhar Plano de Trabalho                                                                            |  |
|             |                                                                                                    |  |

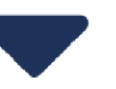

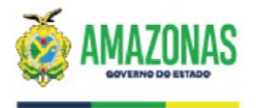

### **PASSO 2:** NA ÁREA PESQUISAR PLANO DE TRABALHO, CLIQUE EM "PESQUISAR" PARA QUE APAREÇA A LISTA DE PLANOS DE TRABALHO DA INSTITUIÇÃO. DEPOIS IDENTIFIQUE NA LISTA QUAL PLANO DE TRABALHO SERÃO REALIZADAS AS CORREÇÕES.

| ♠ SISCONV                                                                                            | Usuário:                                                                                    |                                    | •                                                                     |
|----------------------------------------------------------------------------------------------------|---------------------------------------------------------------------------------------------|------------------------------------|-----------------------------------------------------------------------|
| Ente (CNP3): 🕫 (                                                                                     |                                                                                             |                                    |                                                                       |
| Q Pesquisar Plano de Trabalho                                                                        |                                                                                             |                                    |                                                                       |
| Ente (CNPJ)                                                                                          |                                                                                             |                                    |                                                                       |
| Unidade Gestora Situ<br>Selecione v                                                                  | iação do Plano de Trabalho<br>elecione                                                      | Número                             |                                                                       |
| Quantidade Registros                                                                                 |                                                                                             |                                    |                                                                       |
| Q Pesquisar C Limpar Voltar                                                                          |                                                                                             |                                    |                                                                       |
| Somente um registro encontrado.                                                                      |                                                                                             |                                    |                                                                       |
| 1                                                                                                    |                                                                                             |                                    |                                                                       |
| Status Número Título :                                                                               | e UG                                                                                        | † Valor Globat Valor do<br>Repasse | Valor Contrapartida Valor Contrapartida Bens e<br>Financeira Serviços |
| Analisado 004206 peração de emprego e renda no fortalecimento da gricultura familiar de baixa renda. | 011705 - FPS - SECRETARIA EXECUTIVA DO FUNDO DE PROMOÇÃO<br>SOCIAL E ERRADICAÇÃO DA POBREZA | 199.500,00 199.500,00 0            | ,00 0,00                                                              |
| Opções de Expor <b>taçao: profilipor</b>                                                             |                                                                                             |                                    |                                                                       |

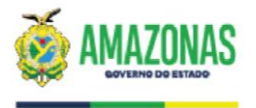

## **PASSO 3:** APÓS IDENTIFICAR O PLANO DE TRABALHO, CLIQUE NA CAIXINHA QUE APARECE AO LADO DA COLUNA DE STATUS, DEPOIS CLIQUE EM "DETALHAR":

| A SISCONV                                                                                                    | Usuário:                                                                                                    | •                                                                                                    |
|----------------------------------------------------------------------------------------------------|----------------------------------------------------------------------------------------------------|----------------------------------------------------------------------------------------------------|
| Ente (CNPJ):                                                                                                    |                                                                                                    |                                                                                                    |
| Q Pesquisar Plano de Trabalho                                                                                                    |                                                                                                    |                                                                                                    |
| Ente (CNPJ)                                                                                                    |                                                                                                    |                                                                                                    |
| Unidade Gestora                                                                                                    | Situação do Plano de Trabalho                                                                                                | Número                                                                                                    |
| Selecione                                                                                                    | Selecione                                                                                                    | ×                                                                                                    |
| Quantidade Registros 10   Q Pesquisar C Limpar Voltar                                                                                                    |                                                                                                    |                                                                                                    |
| 1                                                                                                    |                                                                                                    |                                                                                                    |
| Status ÷ Número         Título           Image: Analisado         004206         Geração de emprego e renda no fortalecimento da agricultura familiar de baixa renda. | <ul> <li>UG</li> <li>011705 - FPS - SECRETARIA EXECUTIVA DO FUNDO DE PROMOÇÃO<br/>SOCIAL E ERRADICAÇÃO DA POBREZA</li> </ul> | Valor Global     Valor do<br>Repasse     Valor Contrapartida<br>Financeira     Valor Contrapartida Bens e<br>Serviços       199.500,00     199.500,00     0,00     0,00 |
| O S Detalhar For<br>S Validar<br>✓ Enviar para Análise<br>♣ Imprimir                                                                                                  |                                                                                                    |                                                                                                    |

Acompanhar

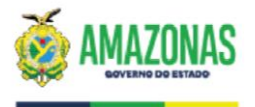

## **PASSO 3:** NA ABA "DADOS CADASTRAIS" VÁ ATÉ A ÁREA "PERÍODO DE EXECUÇÃO" E ALTERE O MÊS E ANO DE ÍNICIO E DE TÉRMINO, CONFORME SOLICITADO DEPOIS CLIQUE EM ALTERAR:

| /alor           | Global                                                                                                    |                          | Valor           | da Contrapartida Finan | iceira          |             |               |   |
|-----------------|----------------------------------------------------------------------------------------------------|--------------------------|-----------------|------------------------|-----------------|-------------|---------------|---|
| R\$             | 199.500,00                                                                                                |                          | R\$             | 0,00                   |                 |             |               |   |
| /alor           | da Contrapartida de Bens e Serviços                                                                       |                          | Valor           | do Repasse             |                 |             |               |   |
| R\$             | 0,00                                                                                                    |                          | R\$             | 199.500,00             |                 |             |               |   |
| ítulo           | do Projeto                                                                                                |                          |                 |                        |                 | Vinculado a | Emenda?       |   |
|                 |                                                                                                    |                          |                 |                        |                 | Não         |               |   |
|                 |                                                                                                    |                          |                 |                        |                 |             |               |   |
| lustifi         | icativa da proposta                                                                                       |                          |                 |                        |                 |             |               |   |
| lustifi         | icativa da proposta                                                                                       |                          |                 |                        |                 |             |               | ł |
| lustifi         | icativa da proposta                                                                                       |                          |                 |                        |                 | ie          |               | ł |
| lustifi<br>cult | icativa da proposta<br>unio o ostão codo todos ploitondos polo esceriosão<br>iodo de Execução             | a a também zerositando o | a cicle da pate | waaa com a oochonta    | o unanato do ri | ie          |               | ł |
| Perío<br>Mês    | icativa da proposta<br>nais e estão endo loden eleitordos polo esceriosão<br>odo de Execução<br>de ínicio | Ano de ínicio            | neide da eatr   | e término              | a unasata da ci |             | Ano de términ |   |

Voltar

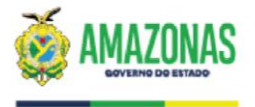

### PASSO 4: ALTERNE PARA A ABA "DESCRIÇÃO DO PROJETO"

**PASSO 5:** NA "LISTA DE MESTAS CADASTRADAS" CLIQUE NO BOTÃO QUE APARECE AO LADO DA ESPECIFICAÇÃO DA METDA, DEPOIS CLIQUE EM "EDITAR"

| 🖹 Dados Cadastrais  | 🖺 De  | scrição do Projeto                    | \$ Cronograma de Desembolso | • Anexos      |        |                |                     |                      |                            |         |        |            |
|---------------------|-------|---------------------------------------|-----------------------------|---------------|--------|----------------|---------------------|----------------------|----------------------------|---------|--------|------------|
| O Cronograma de Exe | cução | 🕑 Plano de Aplica                     | ão Consolidado              |               |        |                |                     |                      |                            |         |        |            |
|                     |       |                                       |                             |               |        |                |                     |                      |                            |         |        |            |
|                     | Dad   | dos do Plano de Trabalho              |                             |               |        |                |                     |                      |                            |         |        |            |
|                     | Ide   | ntificação do objeto                  |                             |               |        | Valor Global   |                     |                      |                            |         |        |            |
|                     | ſ     |                                       |                             |               | < > // | R\$ 200.000    | ,00                 |                      |                            |         |        |            |
|                     | P     | eríodo de Execução ——                 |                             |               |        |                |                     |                      |                            |         |        |            |
|                     | Mé    | ês de ínicio                          |                             | Ano de ínicio |        | Mês de término |                     |                      |                            |         | Ano de | término    |
|                     |       | Fevereiro                             | ~                           | 2023          |        | Janeiro        |                     |                      |                            | ~       | 2024   |            |
|                     | List  | ta de Metas Cadastradas               |                             |               |        |                |                     |                      |                            |         |        |            |
|                     |       |                                       | Especific                   | ação          |        | ŧ              | Valor<br>Total(R\$) | Mês/Ano<br>de início | Mês/Ano<br>de ¢<br>término |         |        |            |
|                     |       |                                       |                             |               |        |                | 150.000,00          | 02/2023              | 01/2024                    | Incluir | Etapa  | Ver Etapas |
|                     | C     | Q Visualizar<br>© Editar<br>X Excluir | em elevar                   |               |        |                |                     |                      |                            |         |        |            |

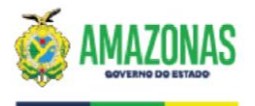

## **PASSO 6:** NA ÁREA "PERÍODO DE DURAÇÃO" DA META, ALTERE PARA QUE SEJA O MESMO PERÍODO DA EXECUÇÃO DO PROJETO DEPOIS CLIQUE EM "ALTERAR":

| Dados da Meta                                                                                                    |                       |                           |                          |   |  |  |  |  |  |  |
|----------------------------------------------------------------------------------------------------|-----------------------|---------------------------|--------------------------|---|--|--|--|--|--|--|
| Especificação                                                                                                    |                       |                           |                          |   |  |  |  |  |  |  |
| Realização dos serviços de preparo de solo, plantio e transporte da produção agrícola dos associados com as seguintes características, motor 75 a 80 cv, cabine simples,<br>levante hidráulico, Grade 12 disco, Distribuidor de Calcário e Adubo.<br>Através dos Implementos o trator irá operacionar e agilizar o preparo do solo, plantio, colheita e transporte da produção agrícola dos associados, beneficiando o agricultor<br>para que o mesmo ofereça um produto de primeira qualidade, e tambem elevar o nivel de quantidade produzida, possibilitando atender uma maior demanda do mercado<br>concumidor local, aumostando também o proco final dos produtos<br>Valor Total<br>R\$ 150.000,00 |                       |                           |                          |   |  |  |  |  |  |  |
| Duração<br>Mês de ínicio<br>Fevereiro v                                                                                                    | Ano de ínicio<br>2023 | Mês de término<br>Janeiro | Ano de término<br>v 2024 | , |  |  |  |  |  |  |
| C Alterar Voltar                                                                                                    |                       |                           |                          |   |  |  |  |  |  |  |

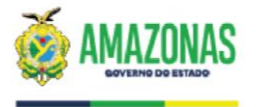

### PASSO 7: RETORNE PARA A LISTA DE METAS CADASTRADAS E CLIQUE EM "VER ETAPAS"

| Dados do Plano de Trabalho |   |               |                |   |                |
|----------------------------|---|---------------|----------------|---|----------------|
| (dentificação do objeto    |   |               | Valor Global   |   |                |
|                            |   | ^             | R\$ 200.000,00 |   |                |
|                            |   | ×<br>//.      |                |   |                |
| Período de Execução        |   |               |                |   |                |
| Mês de ínicio              |   | Ano de ínicio | Mês de término |   | Ano de término |
| Fevereiro                  | ~ | 2023          | Janeiro        | ~ | 2024           |
|                            |   |               |                |   |                |
| Lista de Metas Cadastradas |   |               |                |   |                |

|       | Especificação                                                                    | ¢            | Valor<br>Total(R\$) <sup>‡</sup> | Mês/Ano<br>de início | Mês/Ano<br>de ‡<br>término |               |            |  |
|-------|----------------------------------------------------------------------------------|--------------|----------------------------------|----------------------|----------------------------|---------------|------------|--|
| Ξ     | Semanas do mercado consumador local, admentando também o prego mar dos produtos. | ,<br>ar<br>: | 150.000,00                       | 02/2023              | 01/2024                    | Incluir Etapa | Ver Etapas |  |
| Opçõe | es de Exportação: Excel IPDE                                                     |              |                                  |                      |                            |               |            |  |

#### INCLUIR NOVA META

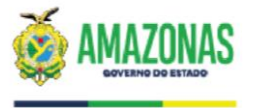

### PASSO 8: NA LISTA DE ETAPAS CLIQUE NO BOTÃO "DETALHAR ETAPA"

| Lis | ta de Etaș | pas Cada | astrada | 15          |                 |                       |               |                      |                     |                     |
|-----|------------|----------|---------|-------------|-----------------|-----------------------|---------------|----------------------|---------------------|---------------------|
|     |            |          |         |             | Especificação 🗘 | Natureza de Despesa 🗧 | Responsável ‡ | Valor Total(R\$) 🗧 🗘 | Mês da execução 🛛 🗘 | Ano da execução 🛛 🗘 |
|     | Q,         | G        |         |             | TRATOR          | 44905299              | CONCEDENTE    | 150.000,00           | 02                  | 2023                |
|     |            |          |         |             | ·               | TOTAL                 |               | 150.000,00           |                     |                     |
| Оро | ;ões de E  | Exporta  | ção:    | Excel   PDF |                 |                       |               |                      |                     |                     |

## **PASSO 9:** NA ÁREA "DADOS DA ETAPA" ALTERE O MÊS DE EXECUÇÃO DA ETAPA PARA QUE SEJA IGUAL AO MÊS DE ÍNICIO DO PROJETO, DEPOIS CLIQUE EM ALTERAR

| - Dados da Etapa                        |                  | ]              |
|-----------------------------------------|------------------|----------------|
| Especificação                           |                  |                |
| TRATOR                                  |                  |                |
|                                         |                  |                |
| Natureza de Despesa                     | Tipo Responsável |                |
| 44905299 - Outros Materiais Permanentes | CONCEDENTE ~     |                |
| - Indicador Físico                      |                  |                |
| Unidade                                 | Quantidade       |                |
| UN - UNIDADE                            | 1,00             |                |
| Valor Total                             | Valor Unitário   |                |
| R\$ 150.000,00                          | R\$ 150.000,00   |                |
| Mês de execução                         | Ano de execução  |                |
| Fevereiro v                             | 2023             |                |
|                                         |                  |                |
| C Alterar Voltar                        |                  | Fundo de       |
|                                         |                  | Promoção Socia |

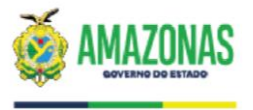

### PASSO 9: DEPOIS CLIQUE NA ABA "CRONOGRAMA DE DESEMBOLSO" E CONFIRME O VALOR TOTAL E O ANO.

| 2023  | 150.000,00 | 0,00       | 0,00       | 0,00       | 0,00       | 0,00       | 0,00       | 0,00       | 0,00       | 0,00       | 0,00       | 0,00 |  |  |
|-------|------------|------------|------------|------------|------------|------------|------------|------------|------------|------------|------------|------|--|--|
|       |            |            |            |            |            |            |            |            |            |            |            |      |  |  |
|       | ALC ALC -  |            |            |            |            |            |            |            |            |            |            |      |  |  |
| PROPC |            |            |            |            |            |            |            |            |            |            |            |      |  |  |
| PROPO | NENTE      |            |            |            |            |            |            |            |            |            |            |      |  |  |
| ркорс | INENTE     |            |            |            |            |            |            |            |            |            |            |      |  |  |
| PROPC |            |            |            |            |            |            |            |            |            |            |            |      |  |  |
| Апо   | Parcela 01 | Parcela 02 | Parcela 03 | Parcela 04 | Parcela 05 | Parcela 06 | Parcela 07 | Parcela 08 | Parcela 09 | Parcela 10 | Parcela 11 | Par  |  |  |
| Апо   | Parcela 01 | Parcela 02 | Parcela 03 | Parcela 04 | Parcela 05 | Parcela 06 | Parcela 07 | Parcela 08 | Parcela 09 | Parcela 10 | Parcela 11 | Parc |  |  |
| Апо   | Parcela 01 | Parcela 02 | Parcela 03 | Parcela 04 | Parcela 05 | Parcela 06 | Parcela 07 | Parcela 08 | Parcela 09 | Parcela 10 | Parcela 11 | Parc |  |  |

PASSO 11: SE NECESSÁRIO, AJUSTE O VALOR E CLIQUE EM ATUALIZAR CRONOGRAMA.

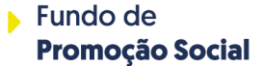

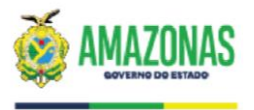

**PASSO 10:** DEPOIS CLIQUE NA ABA "ANEXOS" E VERIFIQUE SE O **PLANO DE TRABALHO ASSINADO PELO FPS** FOI ANEXADO. CASO NÃO TENHA SIDO, CLIQUE EM INCLUIR ANEXO E INSIRA. SE NECESSÁRIO, SOLICITE O ARQUIVO ASSINADO DO DAORF/FPS.

| 🕯 Dados Cadastrais | 🖻 Descrição do Projeto   | \$ Cronograma de Desembolso | ② Anexos |   |  |  |  |
|--------------------|--------------------------|-----------------------------|----------|---|--|--|--|
| Lista de Anex      | os ————————————————————— | •                           |          | • |  |  |  |
| Nenhum re          | gistro foi encontrado.   |                             |          |   |  |  |  |
| INCLUIR NOV        | /O ANEXO                 |                             |          |   |  |  |  |

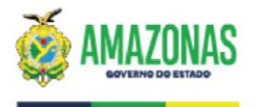

## **PASSO 11:** RETORNE PARA A LISTA DE PLANOS DE TRABALHO, IDENTIFIQUE O PLANO DE TRABALHO QUE FOI CORRIGIDO, CLIQUE NO BOTÃO LATERAL E CLIQUE EM "VALIDAR"

|   |                                  | Status 🕴                                   | Número | Título ‡                                                            | UG ÷                                                                                        | Valor Global | Valor do<br>Repasse | Valor Contrapartida<br>Financeira | Valor Contrapartida Bens<br>Serviços |
|---|----------------------------------|--------------------------------------------|--------|---------------------------------------------------------------------|---------------------------------------------------------------------------------------------|--------------|---------------------|-----------------------------------|--------------------------------------|
|   |                                  | Enviado para<br>análise                    | 004190 | AQUISIÇÃO DE TRATOR TRAÇADO DE PNEU<br>E IMPLEMENTOS                | 011705 - FPS - SECRETARIA EXECUTIVA DO FUNDO DE PROMOÇÃO<br>SOCIAL E ERRADICAÇÃO DA POBREZA | 199.999,80   | 200.000,00          | 0,00                              | 0,00                                 |
| ſ |                                  | Cadastrado                                 | 004189 | AQUISIÇÃO DE TRATOR TRAÇADO DE PNEU<br>E IMP <mark>E EMENTOS</mark> | 011101 - CASA CIVIL - CASA CIVIL                                                            | 200.000,00   | 200.000,00          | 0,00                              | 0,00                                 |
|   |                                  | Analisado                                  | 003494 | Aquina de Anton Traçado de Pneu e<br>Implementos                    | 011705 - FPS - SECRETARIA EXECUTIVA DO FUNDO DE PROMOÇÃO<br>SOCIAL E ERRADICAÇÃO DA POBREZA | 199.999,80   | 199.999,80          | 0,00                              | 0,00                                 |
|   | Ø                                | Detalhar                                   | 3063   | AQUISIÇÃO DE TRATOR TRAÇADO DE PNEU<br>E IMPLEMENTOS                | 011705 - FPS - SECRETARIA EXECUTIVA DO FUNDO DE PROMOÇÃO<br>SOCIAL E ERRADICAÇÃO DA POBREZA | 200,00       | 200,00              | 0,00                              | 0,00                                 |
| 0 | <ul> <li>✓</li> <li>▲</li> </ul> | Validar<br>Enviar para Análise<br>Imprimir | PDF    |                                                                     |                                                                                             |              |                     |                                   |                                      |
|   | ۲                                | Acompanhar                                 |        |                                                                     |                                                                                             |              |                     |                                   |                                      |
|   | 0                                | Incluir/Ver Aditivos                       |        |                                                                     |                                                                                             |              |                     |                                   |                                      |

1

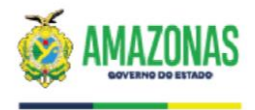

# **PASSO 12:** AGUARDE O CARREGAMENTO DA MENSAGEM. CASO SEJA INDICADO ALGUM ERRO, CORRIJA CONFORME A INDICAÇÃO E REPITA O PROCEDIMENTO DE VALIDAÇÃO. CASO NÃO SEJA INDICA ERRO, CLIQUE NOVAMENTE NO BOTÃO LATERAL E CLIQUE EM "ENVIAR PARA ANÁLISE".

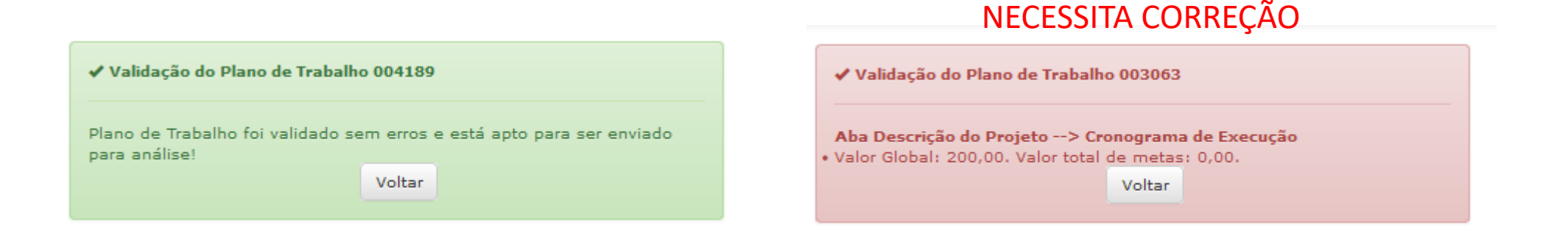

|   | Status ‡I               | Número | Título \$                                            | UG                                                                                          | Valor Globat | Valor do<br>Repasse | Valor Contrapartida<br>Financeira | Valor Contrapartida Bens e<br>Serviços |
|---|-------------------------|--------|------------------------------------------------------|---------------------------------------------------------------------------------------------|--------------|---------------------|-----------------------------------|----------------------------------------|
|   | Enviado para<br>análise | 004190 | AQUISIÇÃO DE TRATOR TRAÇADO DE PNEU<br>E IMPLEMENTOS | 011705 - FPS - SECRETARIA EXECUTIVA DO FUNDO DE PROMOÇÃO<br>SOCIAL E ERRADICAÇÃO DA POBREZA | 199.999,80   | 200.000,00          | 0,00                              | 0,00                                   |
|   | Cadastrado              | 004189 | AQUISIÇÃO DE TRATOR TRAÇADO DE PNEU<br>E IMPLEMENTOS | 011101 - CASA CIVIL - CASA CIVIL                                                            | 200.000,00   | 200.000,00          | 0,00                              | 0,00                                   |
| 0 | 2 Detalhar              | 3494   | Aquisição de Trator Traçado de Pneu e<br>Implementos | 011705 - FPS - SECRETARIA EXECUTIVA DO FUNDO DE PROMOÇÃO<br>SOCIAL E ERRADICAÇÃO DA POBREZA | 199.999,80   | 199.999,80          | 0,00                              | 0,00                                   |
| Γ | 🗸 Enviar para Análise   | 305    | NOUVEROÃO DE TRATOR TRAÇADO DE PNEU<br>ENTOS         | 011705 - FPS - SECRETARIA EXECUTIVA DO FUNDO DE PROMOÇÃO<br>SOCIAL E ERRADICAÇÃO DA POBREZA | 200,00       | 200,00              | 0,00                              | 0,00                                   |
|   | Imprimir                | TPDF   |                                                      |                                                                                             |              |                     |                                   |                                        |

X Excluir

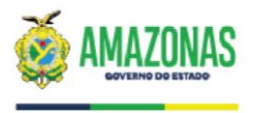

**PASSO 13:** AGUARDE A ANÁLISE DO DAORF/FPS E CERTIFIQUE-SE DE ESTAR SEMPRE COM TODAS AS CERTIDÕES E DECLARAÇÃO DE ADIMPLÊNCIA VÁLIDAS E HABILITADAS NO SISCONV.

### DIRETORIA DE ADMINISTRAÇÃO, ORÇAMENTO E FINANÇAS – DAORF

finaneirofps@fps.am.gov.br (92) 9-93825796 (92) 3303-8473

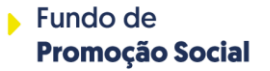

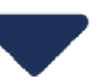